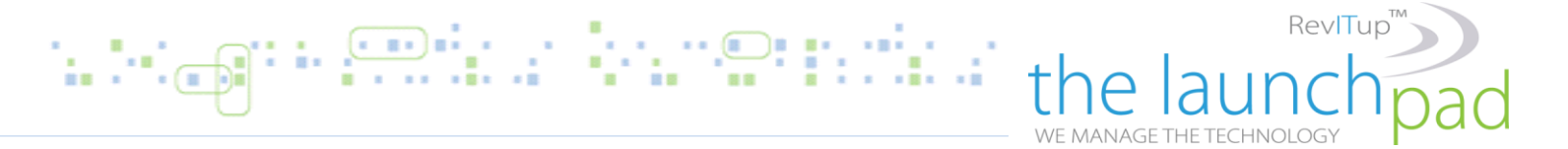

## RevITup<sup>™</sup> Business Care Quick Reference Series: RevITup MobileOffice<sup>™</sup> User Guide

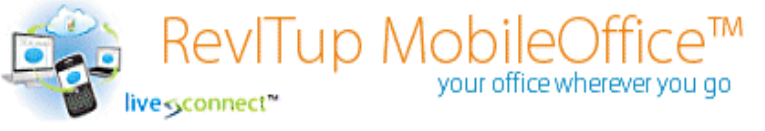

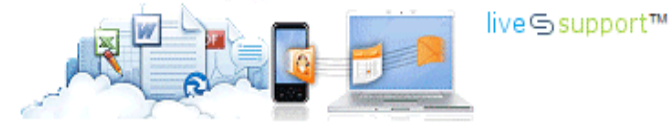

RevITup MobileOffice<sup>™</sup> is the fast, easy and secure way to access your PC from any Web browser. The username is your company email address and the login has been created by your Client Solutions Team.

Password:

**Company Name:** 

User Name:

Computer Name:

- Quickly access files, programs, email, and network resources on the road
- Increase your flexibility and productivity
- Work on your office PC from anywhere
- Travel and use your PC remotely from any web browser

## Instructions for MobileOffice Web Portal

- 1. MobileOffice Web Portal: <u>https://rmm.revitupnow.com</u>
- 2. Log in on the right hand side User Login. Username is your email address. Password is supplied.

| the launch pad RevITup MobileOffice <sup>™</sup><br>your office wherever you go                                                                                                    | live Support™          |
|----------------------------------------------------------------------------------------------------|------------------------|
| Home Computers                                                                                                    | Role: Contact Log out  |
| Welcome to the The Launch Pad LiveConnect MobileOffice web portal.                                                                                                    | User Login<br>Username |
| RevITup <sup>™</sup> Mobile Office is the fast, easy and secure way to access your PC from any Web browser. Users can easily access their desktops and administrators can access multiple desktops or servers. The username is your company email address and the login has been created by your Client Solutions Team . | Password               |
| Download Instructions for MobileOffice Web Portal                                                                                                    | Login                  |
| Request a Login for RevITup MobileOffice                                                                                                    | l,                     |

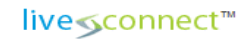

live⊆support<sup>™</sup>

3. Once logged in, click the menu item "Computers" and your MobileOffice<sup>™</sup> Desktop choices will appear with additional workstation commands on the right. The new MobileOffice portal supports Wake On LAN functions as well as Reboot and Shut Down commands.

| the launch pad       | Re Re                              | vITup MobileOff<br>your office wherev | ICe™<br>er you go | live S support™       |
|----------------------|------------------------------------|---------------------------------------|-------------------|-----------------------|
| Home Computers       |                                    |                                       |                   | Role: Contact Log out |
| My Computers         |                                    |                                       |                   | Computer Actions      |
| Name                 | Domain                             | LastContact                           | ContactName       | Refresh               |
| TLPMRKT-WK01         | revdom.local                       | 11/14/2012 1:39:13 PM                 | Chad Guiney       | Wake Computer         |
| TLPWEB-WK01 revdom.l | revdom.local 11/14/2012 1:37:03 PM | Chad Guinev                           | Remote into PC    |                       |
|                      |                                    |                                       | ,                 | Reboot Computer       |
| ·                    |                                    |                                       |                   | Shutdown              |
|                      |                                    |                                       |                   |                       |

3. To access your desktop, Click on the computer name and then click "Remote Into Pc" which will appear as an option. From there you should receive your login screen.

| My Computers |              |                      |             | Computer Actions |
|--------------|--------------|----------------------|-------------|------------------|
| Name         | Domain       | LastContact          | ContactName | Refresh          |
| TLPMRKT-WK01 | revdom.local | 11/9/2012 3:57:17 AM | Chad Guiney | Wake Computer    |
| TLPWEB-WK01  | revdom.local | 11/9/2012 3:55:24 AM | Chad Guiney | Remote into PC   |

- 4. Login using your standard network login credentials as you would when you log in to your workstation at the office. Your desktop will appear in the Window and all elements will function as expected.
- 5. MobileOffice supports full screen mode to give you larger workspace. Multiple monitors are also supported. The top menu bar offers some additional tools and keyboard inputs and clipboard copy/paste.

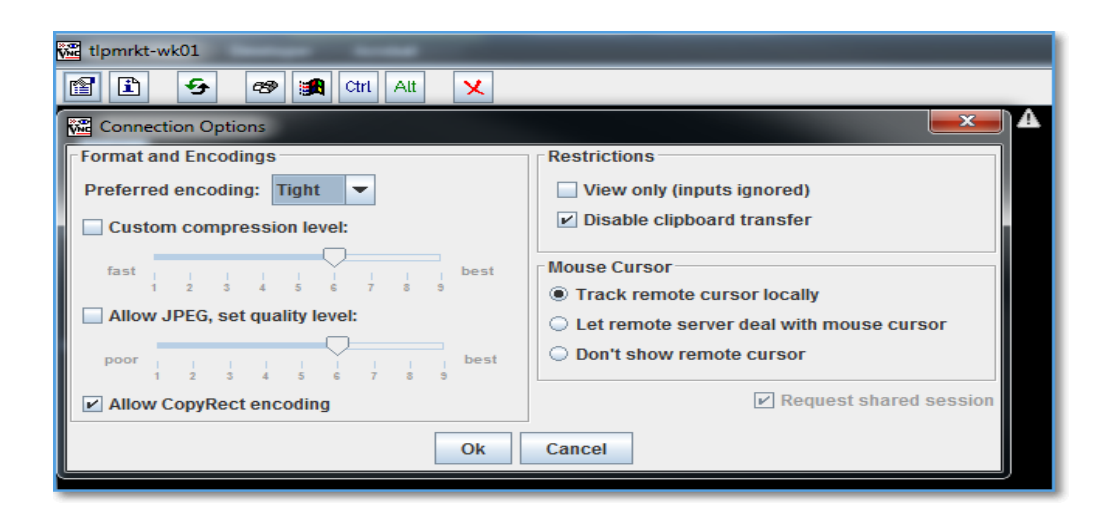

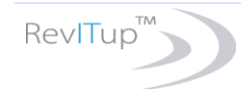

6. When you're done working, just click on the X on the top menu bar. That screen will close and you will return to the main dashboard screen. From there you can access other tools or simply close your browser.

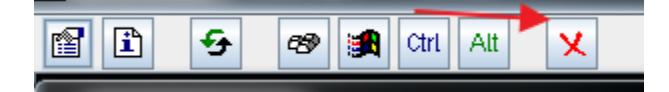

If you experience difficulty connecting to your PC, please make sure that you have Java Software installed. A free download is available from <u>www.java.com/getjava</u>.

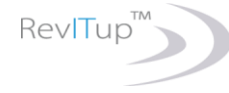